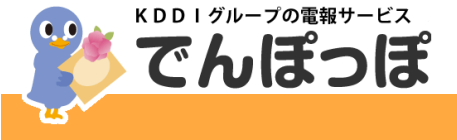

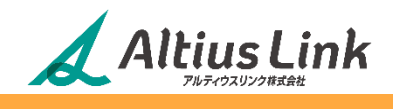

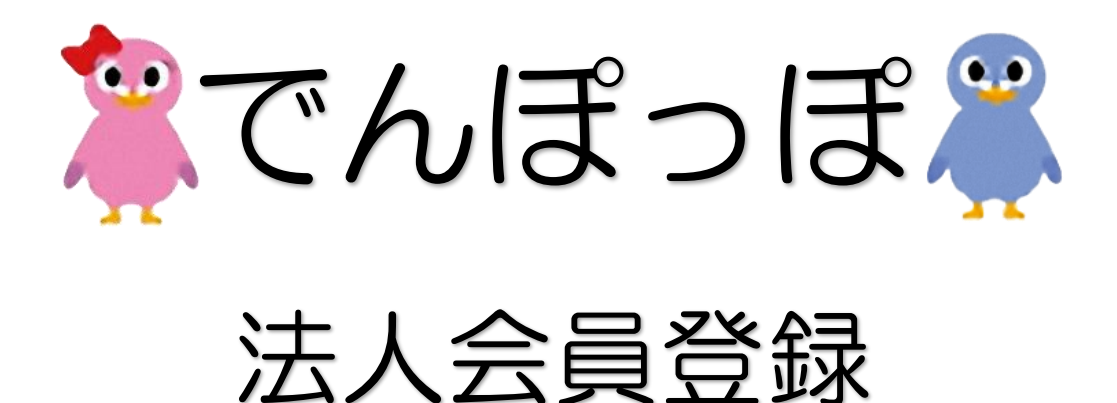

マニュアル

## 2023.9.発行

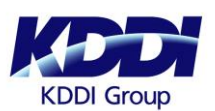

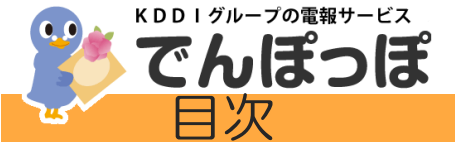

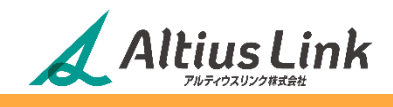

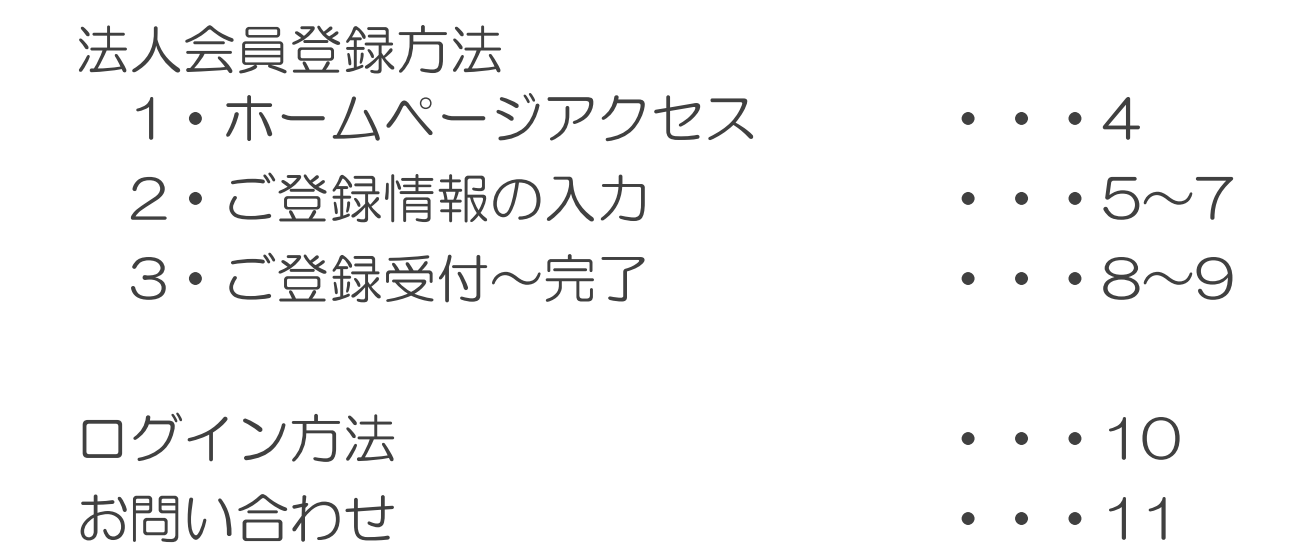

でんぽっぽマスコットキャラクター

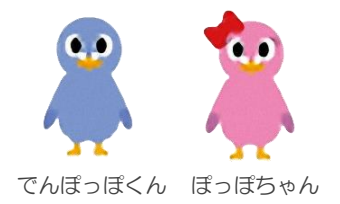

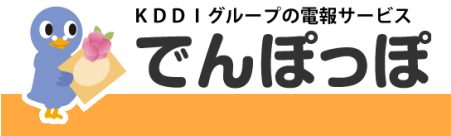

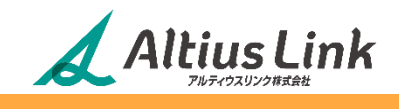

# 法人会員登録・ご利用準備

でんぽっぽは法人様向けにご請求書・口座振替・KDDI電話料金合算 による支払いや、法人様限定商品のご用意、オプション料金の割引 を行っております。

事前の<u>法人会員登録</u>のお手続きが必要となります為、 電報のお申し込み前に、ご登録のお手続きを宜しくお願い致します。

■でんぽっぽ法人様ご利用準備の流れ(5ステップ)

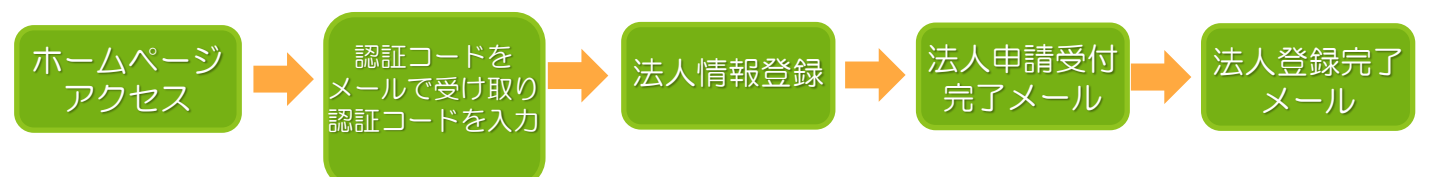

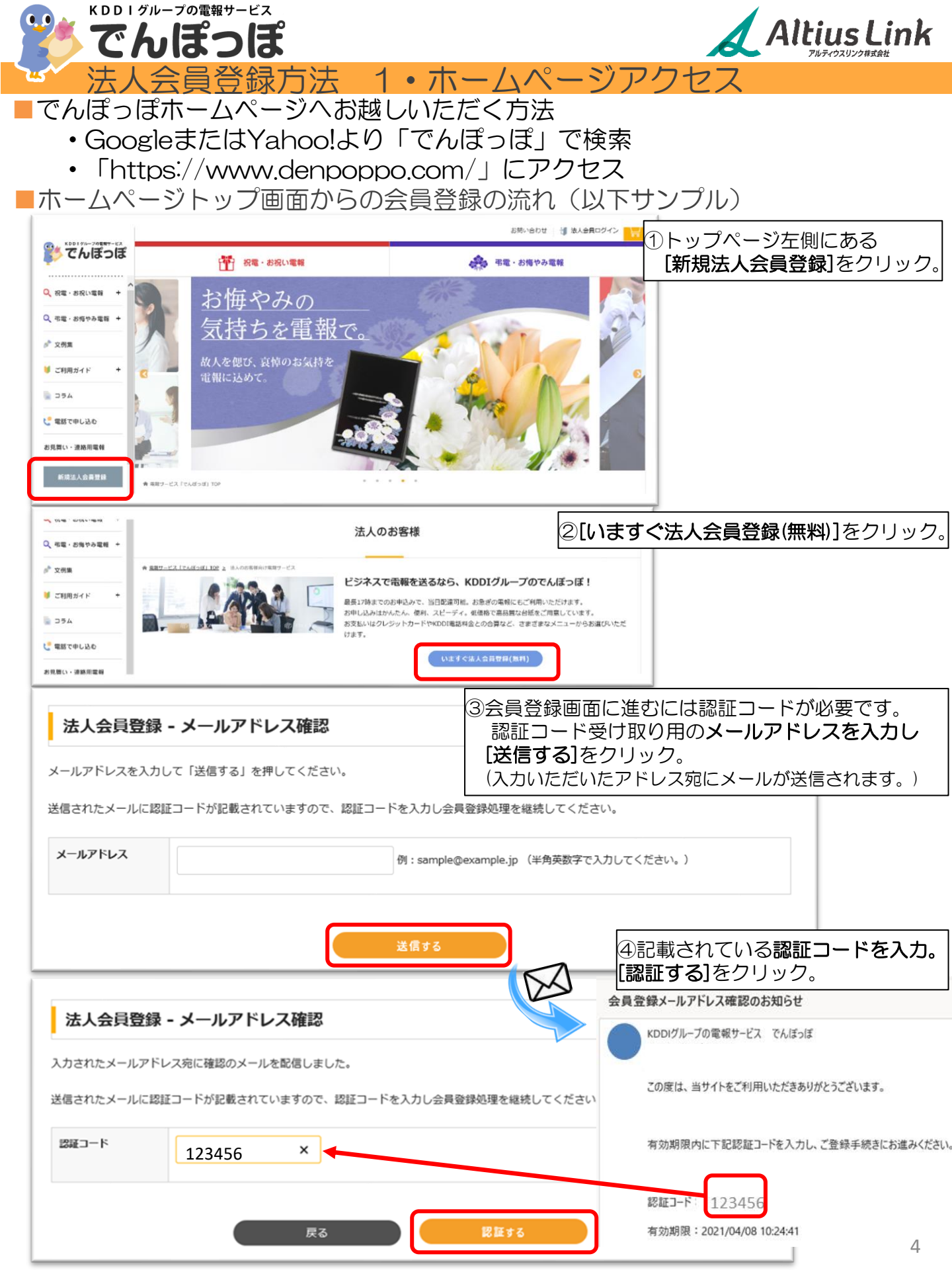

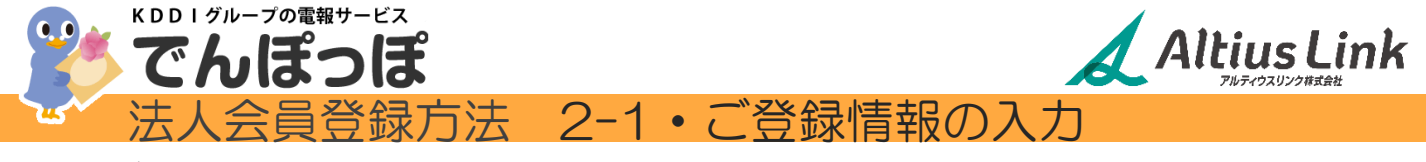

法人様ご登録情報の入力画面(抜粋)

#### 新規法人会員登録

法人会員登録をしたい方は、 下記のフォームに必要事項を入力し「入力内容を確認する」ボタン 必須 は必須項目です。必ず入力してください。

| ◎公園 は必須項目です。必ず入力してください。 |                            | 必要事項をご入力ください。                                                           |                                                            |
|-------------------------|----------------------------|-------------------------------------------------------------------------|------------------------------------------------------------|
| 法人名 巡領                  | ※全角カダカナ                    | ■法人名 (必須)<br>■法人名(カナ) (必須)                                              |                                                            |
| 法人名(力士) 🕺 🕸 🕅           |                            | ■文社・文占名<br>■部署名                                                         |                                                            |
| 支社・支店名                  |                            | ※担当部者が決まってい<br>■担当者名(必須)<br>=担当者名(カナ)(必須)                               | る場合は入力を推奨致します。<br>5)                                       |
| 部署名                     |                            |                                                                         | ₹/                                                         |
| 担当者名 必須                 | 姓 名                        | ■ログインID(半角英数                                                            | 字 使用可・20文字以内)(必須)                                          |
| 担当者名(カナ) 必須             | セイ メイ ※全角カタカナ              | ■バスリード<br>(半角英数字を必ず使用<br>■メールアドレフ                                       | •8文字以上/20文字以内)(必須)                                         |
| ログインID <mark>必須</mark>  | (半角英数字・20文字以内で入力してください。    | <ul> <li>(認証コードを送信する際)</li> <li>●郵便番号(必須)</li> <li>●都道府県(必須)</li> </ul> | こ入力したアドレスが表示されます。)                                         |
| バスワード 必須                | (半角英数字・20文字以内で入力してください。    | ■市区群町村・町名(J)<br>■市区群町村・町名(J)<br>■町名以下の住所・建<br>■電話番号(必須)                 | 必須)<br>物名等※建物名がある場合は必須                                     |
| メールアドレス                 |                            | ■締日 プルダウンで                                                              | 締日を選択 (必須)                                                 |
| 郵便番号 必須                 | 〒反映<br>※半角数字のみ (例:1234567) | ■請求書送付を希望す<br>※請求書は締日後、2営業日<br>郵送の場合には締日より3営                            | る・しないを選択(必須)<br>の午後以降にPDFでダウンロード可能です。<br>業日以降に順次発送となりますので、 |
| 都道府県 必須                 |                            | ダウンロードをお勧めいたし                                                           | たす。                                                        |
| 市区都町村・町名 必須             |                            | ■サービスに関するお<br>希望する。希望した                                                 | 知らせメール(必須)                                                 |
| 町名以下の住所・建物名等            |                            | やまする。<br>行主しる<br>※ご希望される場合、<br>解除をお願いいたしま                               | ドメイン制限をされている方はす。                                           |
| 電話番号 必須                 | 例:0312345678 ※半角英数字で入力してくだ |                                                                         |                                                            |
| 緯日 必須                   | 10日輝め 🖌                    |                                                                         |                                                            |
| 請求書送付を希望する              | 希望しない                      |                                                                         |                                                            |
| サービスに関するお知らせメール<br>必須   | ○ 希望する ○ 希望しない             |                                                                         |                                                            |

5

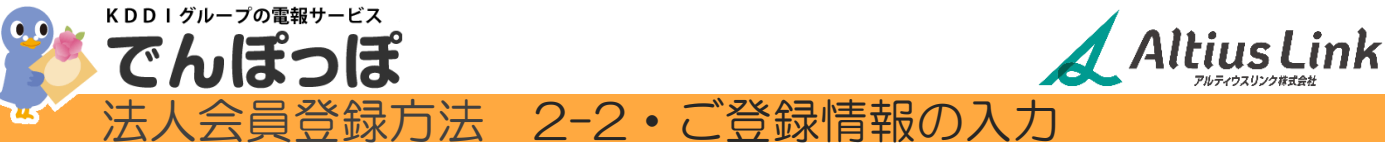

請求書送付先住所入力画面(抜粋)

| 上記と請求先が異なる場合                 |                              | 前頁の住所と請求書送付先住所が、<br>異なる場合のみご入力ください。 |
|------------------------------|------------------------------|-------------------------------------|
| 請求書送付先支社・支店名                 |                              | ■請求書送付先支社・支店名                       |
| 担当者名                         |                              | ■担当者名                               |
| 担当者名(力ナ)                     |                              | ■担当者名(カナ)                           |
| 電話番号                         |                              | ■電話番号                               |
|                              | 例:0312345678 ※半角英数字で入力してください | ■請求書送付先郵便番号                         |
| 請求書送付先郵便番号                   |                              | ■請求書送付先住所1(都道府県)                    |
| 請求書送付先住所1(都道府県)              |                              |                                     |
| 請求書送付先住所2(市区町村、番<br>地)       |                              | ■請求書送付先住所2(叩区町村・省地)<br>■請求書送付先住所3   |
| 請求書送付先住所 3 (ビル・マンショ<br>ン名など) |                              | (ヒル・マンション名など)                       |

#### 営業約款

お申込みの際は本営業約款をご確認ください。

営業約款にご同應いただける場合は、画面下部の「営業約款に同意する」にチェックして、「次へ進む」ボタンを押してください。

| 2条(本約款の変更)<br>社が必要と判断した場合、本約款をお客様の了解を得ることなく変更することがあります。                | 1   |
|------------------------------------------------------------------------|-----|
| の場合料金その他の提供条件は、でんぽっぽホームページ(以下「当サイト」といいます。)上に公表される変更後の営業的数によるものとします。    |     |
| 3条(でんぽっぽサービスの定義)                                                       |     |
| サービスは、海外又は、国内のお客様からお申込頂いた慶弔メッセージ等を、国内の指定された受取人に送達するサービスです。             |     |
| お、平成20年3月3日付 特定信書便の事業許可(総特第46号)、信書便的款および信書便管理規程の設定の認可に基づき、配達先が、日本国内の協定 | 8   |
| 提供エリア内については信書便物として取り扱います。配達先が協定業者提供エリア外の場合等は、日本郵便株式会社のサービスを利用して配達しま    |     |
| 。ただし、電話によるお申し込みの内115番を築けてお申込みした場合は除きます。                                |     |
| 4条 (信書便物の引受け)                                                          |     |
| 差出人は、信書便物の内容たる通信文、あて名等を当社へ差出していただくものとし、その場合の差出し方法およびそれぞれの当社受付時間は次のとま   | \$. |
| とします。                                                                  |     |

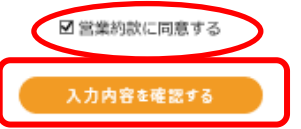

営業約款に同意するにチェックを入れ、 [入力内容を確認する]をクリック。

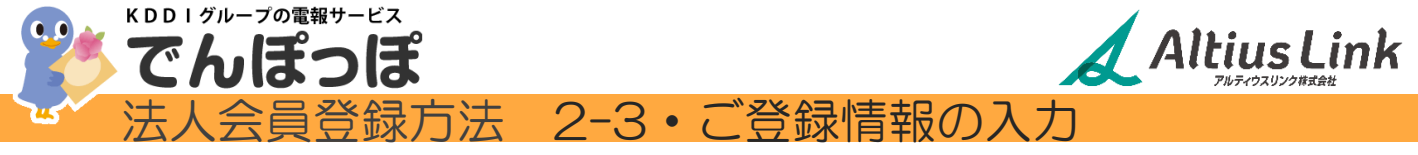

入力内容確認画面(抜粋)

## 入力内容を確認いただき、問題がなければ[送信する]をクリック。

| 法人名                        |                             |
|----------------------------|-----------------------------|
| 法人名(カナ)                    |                             |
| 支社・支店名                     |                             |
| 部署名                        |                             |
| 担当者名                       |                             |
| 担当者名(力ナ)                   |                             |
| ログインID                     |                             |
| パスワード                      |                             |
| メールアドレス                    |                             |
| 住所                         |                             |
| 電話番号                       |                             |
| 締日                         | 選択した締日が表示されます               |
| 請求書送付を希望する                 | 希望する 希望しない どちらか選択した方が表示されます |
| サービスに関するお知らせメール            | 希望する 希望しない どちらか選択した方が表示されます |
| 請求書送付先支社・支店名               |                             |
| 請求書送付先部署名                  |                             |
| 担当者名                       |                             |
| 担当者名(力士)                   |                             |
| 請求書送付先電話番号                 | 前ページの                       |
| 請求書送付先郵便番号                 | 上記と請求先が異なる場合                |
| 請求書送付先住所1(都道府県)            | に入力した内容が反映されます              |
| 請求書送付先住所 2(市区町村、番<br>地)    |                             |
| 請求書送付先住所3(ビル・マンショ<br>ン名など) |                             |
|                            | 戻る 送信する                     |

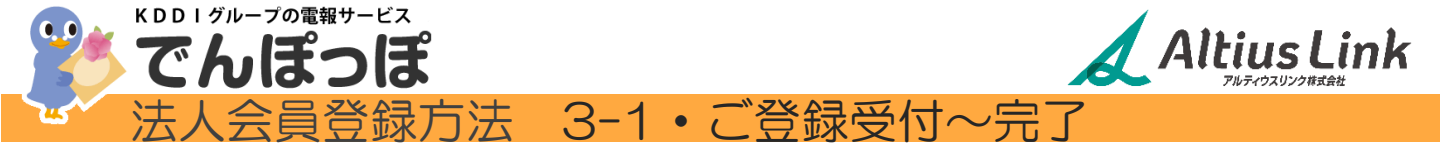

## 入力内容を送信していただいた後、 法人会員登録の申し込みを受け付けた旨のメールが送信されます。

新規法人会員登録

#### 法人会員へのお申し込みをありがとうございます。

この度はアルティウスリンクの電報サービス「でんぽっぽ」法人会員のお申込みをいただき誠にありがとうございます。

弊社で簡単な審査をさせていただきます。 ご利用開始まで、3時間程度お時間を頂戴いたしますことを予めご了承ください。 ご不明な点等ございましたら、下記フリーコールまでご連絡ください。

でんぽっぽお客様センターフリーコール **い120-993-133 (09:00-19:00)** 

トップページへ

#### でんぽっぽ法人会員申込を承りました

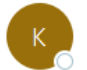

KDDIグループの電報サービス でんぽっぽ 宛先 <sup>0</sup>

この度はアルティウスリンクの電報サービス「でんぽっぽ」法人会員をお申込みいただき、 誠にありがとうございます。

法人会員のお申込みを承りました。 弊社にて簡単な審査を行います。

登録手続きが完了致しましたら、ご報告メールをお送りさせていただきますので、 お待ち願います。

なお、審査の結果によっては正式登録をお断りする場合がございます。 予めご了承ください。

ご不明な点がございましたら、お気軽にお問い合わせください。 今後とも「でんぽっぽ」をよろしくお願い申し上げます。

アルティウスリンク株式会社 〒163-0707 東京都新宿区西新宿 2-7-1 小田急第一生命ビル 7F ・お電話でのお問合せ 0120-993-133 ・インターネットでのお問い合わせ 受付時間 9:00 ~ 19:00 (365 日)

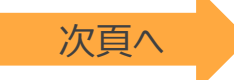

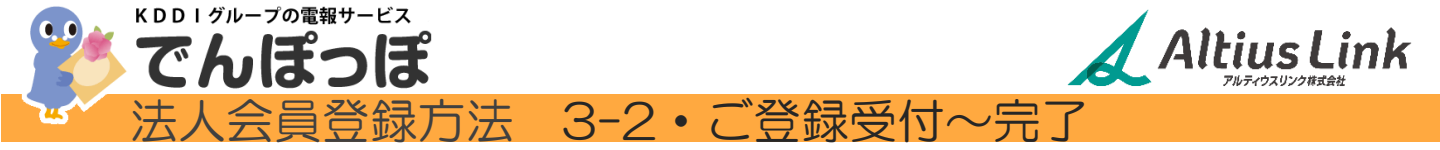

法人会員登録が完了すると、 法人会員登録手続き完了のメールが届きます。 ※本登録までは3時間程度お時間をいただいております。

法人会員登録完了メール(抜粋)

でんぽっぽ法人会員登録手続きが完了しました

K K

KDDIグループの電報サービス でんぽっぽ 宛先 ○

アルティウスリンク株式会社

様

この度はアルティウスリンクの電報サービス 「でんぽっぽ」の法人会員にご登録いただき、誠にありがとうございます。

様の法人会員IDは以下のとおりです。

| 法人会員ID | 設定していたたいたロクインDか |
|--------|-----------------|
| A/ARTO | 記載されています        |

▼法人会員ログインページ(ブックマーク登録推奨)▼

⇒電報のお申込み、ご注文履歴の確認、登録情報の確認・変更はこちら。

▼お祝いのメッセージに沿えるアイテム多数!▼

ご不明な点がございましたら、お気軽にお問い合わせください。 今後とも「でんぽっぽ」をよろしくお願い申し上げます。

\_\_\_\_\_

アルティウスリンク株式会社 〒163-0707 東京都新宿区西新宿 2-7-1 小田急第一生命ビル 7F ・お電話でのお問合せ 0120-993-133 ・インターネットでのお問い合わせ 受付時間 9:00 ~ 19:00 (365 日)

.....

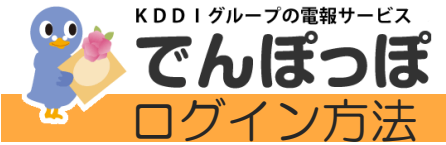

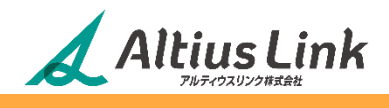

## でんぽっぽサイトトップページ右上の[法人会員ログイン]からログインできます。 ※ご登録の際に設定していただいたログインIDとパスワードをご入力ください。

### ログイン画面(抜粋)

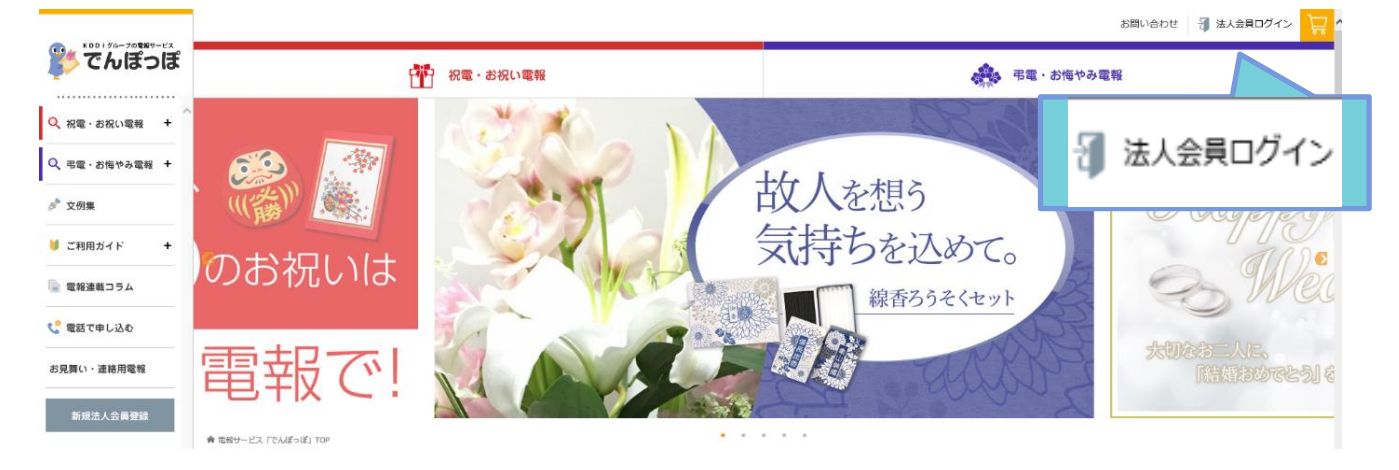

#### 法人会員ログイン

法人会員の方は、下のフォームにログインID・パスワードを入力して「ログイン」ボタンを押してください。 ※法人会員サービスはインターネットからお申込みの場合のみご利用いただけます。

| ログインID |      |                  |  |
|--------|------|------------------|--|
| パスワード  |      |                  |  |
|        | ログイン | 新規法人会員登録(無料)はこちら |  |

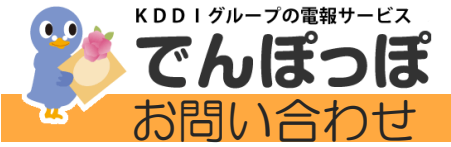

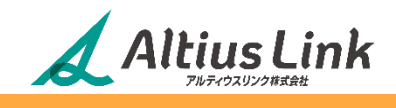

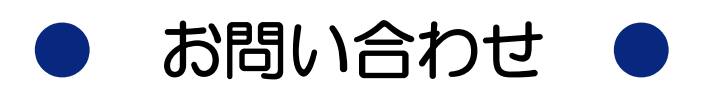

## アルティウスリンク株式会社 「でんぽっぽ」 お客様センター

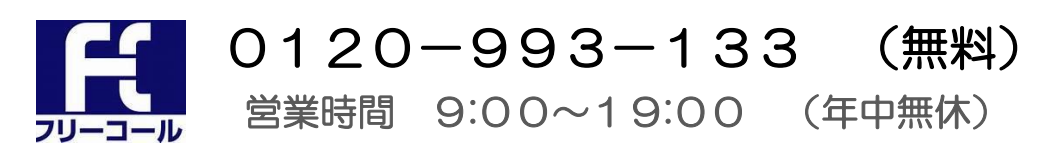

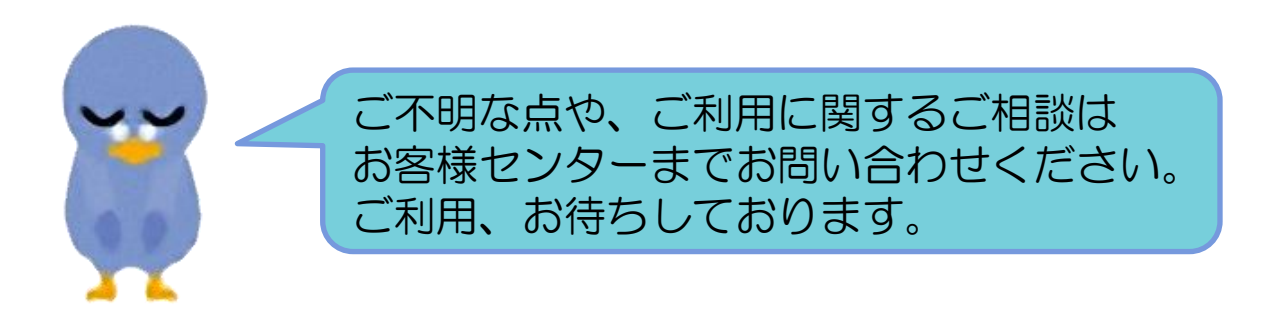